# システムマニュアル (セッション・システム管理者)

# Joruri CMS 2017

2019年6月13日

# 目次

| [1] セッション       | . 1 |
|-----------------|-----|
| 1-1 セッションへのアクセス | . 1 |
| [2] セッション一覧画面   | . 2 |
| 2-1 詳細画面        | . 3 |

## [1] セッション

セッションでは、管理画面にアクセスしたセッション ID、ユーザーID、アクセス日時などが表示されます。 ※セッションの有効期限は 24 時間です。ユーザーがログアウト時にセッションが削除されます。

| Jor          | uri                       | 秘                                        | 書広報課   システム           | 、管理者(joruri)   ブックマーク                              | プレビュー   : | 公開画面   ログアウト                 |
|--------------|---------------------------|------------------------------------------|-----------------------|----------------------------------------------------|-----------|------------------------------|
| じょうる<br>じょうる | 50市 マコン<br>50市 マコン<br>メコン | יテンツ データ デザ・<br>ンテナンス <mark>セッション</mark> | イン ディレクトリ<br>モード設定 辞書 | サイト ユーザー<br>メール 設定                                 | ログ シン     | ステム                          |
| 6件表示         |                           | 5.4                                      |                       | to a New York                                      |           | 日始フクトゥロ吐                     |
| 詳細           | 」<br>joruri               | 氏名<br>システム管理者                            | 所属サイト じょうるり市          | セッションD<br>9c71************************************ | ****      | 金融アクセス日時<br>2019-06-13 14:19 |
| 詳細           | joruri                    | システム管理者                                  | じょうるり市                | 6308******************                             | *****     | 2019-06-13 14:05             |
| <u>詳細</u>    | joruri                    | システム管理者                                  | じょうるり市                | 0221***********************************            | *****     | 2019-06-13 13:38             |
| <u>詳細</u>    | admin                     | サイト管理者                                   | じょうるり市                | 812f************************************           | ****      | 2019-06-13 12:38             |
| 詳細           | joruri                    | システム管理者                                  | じょうるり市                | cd7e************************************           | *****     | 2019-06-13 11:59             |
| <u>詳細</u>    | somu1                     | 総務課記事作成者                                 | じょうるり市                | 8f86************************                       | ****      | 2019-06-13 11:47             |

#### 1-1 セッションへのアクセス

(1)管理画面の上部メニュー「システム」をクリックします。※メニュー「システム」はシステム管理者のみ表示されます。

| Joruri           |                 |                       |                 | 秘書広報課  | システム管理者 | i (joruri)   ブッ: | クマーク   プレ | ノビュー   公開画面 | ログアウト |
|------------------|-----------------|-----------------------|-----------------|--------|---------|------------------|-----------|-------------|-------|
| じょうるり市 🔻         | コンテンツ           | データ                   | デザイン            | ディレクトリ | サイト     | ユーザー             | ログ        | システム        |       |
| じょうるり市 🔻         | [プックマーク管理       | <b>e</b> ]            |                 |        |         |                  |           |             |       |
| メンテナンス情報         |                 |                       |                 |        |         |                  |           |             |       |
| ▶ CMSメンテナンスのお知らせ | 【2019年6月24日13:0 | <u>0 - 15:00]</u> (20 | 19-06-12 17:53) |        |         |                  |           |             |       |

#### (2)「セッション」をクリックすると、セッション一覧画面が表示されます。

| Jor       | uri     |              | 秘書広報課   システム | ▲管理者(joruri)   ブックマーク   プ                | レビュー   公開画面   ログアウト |
|-----------|---------|--------------|--------------|------------------------------------------|---------------------|
| じょうる      | 50市 - コ | ンテンツ データ     | デザイン ディレクトリ  | ታ ተተ ፲- ተ                                | グ システム              |
| じょうる      | 50市 マ > | (ンテナンス セッション | モード設定 辞書     | メール 設定                                   |                     |
| 6件表示      |         |              |              |                                          |                     |
| 詳細        | ユーザーID  | 氏名           | 所属サイト        | セッションID                                  | 最終アクセス日時            |
| 詳細        | joruri  | システム管理者      | じょうるり市       | 9c71************************************ | ** 2019-06-13 14:19 |
| 詳細        | joruri  | システム管理者      | じょうるり市       | 6308************************************ | ** 2019-06-13 14:05 |
| 詳細        | joruri  | システム管理者      | じょうるり市       | 0221***********************************  | ** 2019-06-13 13:38 |
| 詳細        | admin   | サイト管理者       | じょうるり市       | 812f************************************ | ** 2019-06-13 12:38 |
| 詳細        | joruri  | システム管理者      | じょうるり市       | cd7e************************************ | ** 2019-06-13 11:59 |
| <u>詳細</u> | somu1   | 総務課記事作成者     | じょうるり市       | 8f86***********************************  | ** 2019-06-13 11:47 |

## [2] セッション一覧画面

| Jor       | uri          |                   | 秘書広報課   システム | 、管理者(joruri)   ブックマーク   プレビュ             | ュー   公開画面   ログアウト |
|-----------|--------------|-------------------|--------------|------------------------------------------|-------------------|
| じょうる      | 50市 <b>・</b> | コンテンツ <i>デー</i> タ | デザイン ディレクトリ  | サイト ユーザー ログ                              | システム              |
| 6208      | 50市 •        | メンテナンス セッション      | モード設定辞書      | メール 設定                                   |                   |
| 6件表示      | -            |                   |              |                                          |                   |
| 詳細        | ユーザーID       | 氏名                | 所属サイト        | セッションID                                  | 最終アクセス日時          |
| 詳細        | joruri       | システム管理者           | じょうるり市       | 9c71*********************************    | 2019-06-13 14:19  |
| 詳細        | joruri       | システム管理者           | じょうるり市       | 6308*******************************      | 2019-06-13 14:05  |
| <u>詳細</u> | joruri       | システム管理者           | じょうるり市       | 0221*******************************      | 2019-06-13 13:38  |
| 詳細        | admin        | サイト管理者            | じょうるり市       | 812f************************************ | 2019-06-13 12:38  |
| 詳細        | joruri       | システム管理者           | じょうるり市       | cd7e************************************ | 2019-06-13 11:59  |
| 詳細        | somu1        | 総務課記事作成者          | じょうるり市       | 8f86***********************************  | 2019-06-13 11:47  |

「詳細」…リンクをクリックすると詳細画面が表示されます。

「ユーザーD」…登録されているユーザーD が表示されます。

「氏名」…登録されている氏名が表示されます。

「所属サイト」…ユーザーが所属しているサイトが表示されます。

「セッション ID」…セッション ID が表示されます。

「最終アクセス日時」…管理画面にアクセスした最終日時が表示されます。

### 2-1 詳細画面

(1)「詳細」をクリックします。

| Jor       | uri    |              | 秘書広報課   システム | ム管理者(joruri)   ブックマーク   プレビ              | コー   公開画面   ログアウト               |
|-----------|--------|--------------|--------------|------------------------------------------|---------------------------------|
| じょうる      | り市 🔻   | コンテンツ データ    | デザイン ディレクトリ  | ካ ካተኑ ユーザー ログ                            | システム                            |
| じょうる      | り市 •   | メンテナンス セッション | モード設定辞書      | キール 設定                                   |                                 |
| 6件表示      | T      |              |              | F                                        |                                 |
| 詳細        | ユーザーID | 氏名           | 所属サイト        | セッションID                                  | 最終アクセス日時                        |
| <u>詳細</u> | joruri | システム管理者      | じょうるり市       | 9c71************************************ | 2019-06-13 14:19                |
| 詳細        | joruri | システム管理者      | じょうるり市       | 6308************************************ | 2019-06-13 14:05                |
| 詳細        | joruri | システム管理者      | じょうるり市       | 0221***********************************  | 2019-06-13 13:38                |
| 詳細        | admin  | サイト管理者       | じょうるり市       | 812f************************************ | 2019-06- <mark>1</mark> 3 12:38 |
| 詳細        | joruri | システム管理者      | じょうるり市       | cd7e************************************ | 2019-06-13 11:59                |
| <u>詳細</u> | somu1  | 総務課記事作成者     | じょうるり市       | 8f86***********************************  | 2019-06-13 11:47                |

#### (2)詳細画面が表示されます。

| Joruri               | 秘書広報課   システム管理者(joruri)   ブックマーク   プレビュー   公開画面   ログアウト               |
|----------------------|-----------------------------------------------------------------------|
| じょうるり市 マ<br>じょうるり市 マ | コンテンツ アータ デザイン ディレクトリ サイト ユーザー ログ システム   メンテナンス セッション モード設定 辞書 メール 設定 |
| 一覧削除                 |                                                                       |
| ユーザーID               | joruri                                                                |
| 氏名                   | システム管理者                                                               |
| 所属サイト                | じょうるり市                                                                |
| セッションID              | 9c71*********************                                             |
| 最終アクセス日時             | 2019-06-13 15:03                                                      |

「一覧」…セッションの一覧画面が表示されます。

「削除」…セッションを削除します。